# LA GESTION DU TIERS PAYANT

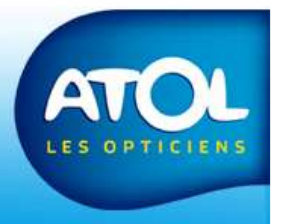

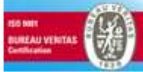

#### Envoi de la demande de PEC

Accès : Menu Tiers-Payant → Dossiers Tiers-Payant → Demande de PEC

|                                                  | 2) Cliquez io                                                                                      |                       | oour édit                                             | er la dem                               | nande                     | de PEC 、                            |                     | Нипось на сланит, на пос за се обслани са се обслани на пос на пос | 999                                    |
|--------------------------------------------------|----------------------------------------------------------------------------------------------------|-----------------------|-------------------------------------------------------|-----------------------------------------|---------------------------|-------------------------------------|---------------------|----------------------------------------------------------------------------------------------------|----------------------------------------|
| AS <sup>2</sup> 1.10                             | .15 - Accuei 57201                                                                                 | 10 16:45:15 - [C      | Gestion des do                                        | ssiers Tiers-P                          | ayant]                    |                                     | -                   | Annum         1996         1997         Samuel         Complex         Bins         Revision         Samuel         Samuel                                                                                                    | <ul> <li>762.001</li> <li>6</li> </ul> |
| E Fichier                                        | Opticie clients St                                                                                 | ock Comman            | des Tiers-P                                           | ayant Vente                             | s Cais                    | se Statistiqu                       | ies ?               | - 0,06         2021/94         2022/94         2022/94         2022/94         2022/94         2022/94         2022/94         2022/94         2022/94         2022/94         2022/94         2022/94         2022/94         2022/94         2022/94         2022/94         2022/94         2022/94         2022/94         2022/94         2022/94         2022/94         2022/94         2022/94         2022/94         2022/94         2022/94         2022/94         2022/94         2022/94         2022/94         2022/94         2022/94         2022/94         2022/94         2022/94         2022/94         2022/94         2022/94         2022/94         2022/94         2022/94         2022/94         2022/94         2022/94         2022/94         2022/94         2022/94         2022/94         2022/94         2022/94         2022/94         2022/94         2022/94         2022/94         2022/94         2022/94         2022/94         2022/94         2022/94         2022/94         2022/94         2022/94         2022/94         2022/94         2022/94         2022/94         2022/94         2022/94         2022/94         2022/94         2022/94         202/94         202/94         202/94         202/94         202/94         202/94         202/94         202/94         202/94<                                                                                                    | 4                                      |
|                                                  | 🏀 🕲 🎆                                                                                              | ) 🍘 👹                 | - 6                                                   | 8-10                                    | )-  🗳                     | 1 🔓                                 |                     | Kitema konstransis         Departure houses         Normal houses         Normal houses                                                                                                    | <u> </u>                               |
| Paramètres de                                    | recherche                                                                                          |                       |                                                       |                                         |                           |                                     |                     | Da Labor 1000- DT -FORMED NJ - I PATELETDNAM (* - SHE INTON                                                                                                    |                                        |
| Statut                                           | Demande de PEC                                                                                     |                       |                                                       |                                         |                           |                                     |                     | nness onenal no-more anti-MillionAfrikali e se onena nesi so                                                                                                    | (1966-9607 <sup>11</sup>               |
|                                                  | -                                                                                                  |                       | me                                                    |                                         | •                         | Concentrateurs                      | Zone                | de filtre                                                                                                    |                                        |
| Туре                                             | lous                                                                                               | Urganis               |                                                       |                                         |                           |                                     |                     |                                                                                                    |                                        |
| Type<br>Nom Client                               |                                                                                                    | Équipeme              | ent créé entre : 1                                    | 6/02/2010 💌                             | et : 16/08                | 3/2010 💌                            |                     |                                                                                                    |                                        |
| Type<br>Nom Client<br>N° Relevé                  | lous<br>  N° SS                                                                                    | Équipeme              | ent créé entre : <mark>1</mark> 1<br>N° Fa            | 5/02/2010 💌                             | et: 16/00                 | 3/2010 🔻                            |                     |                                                                                                    |                                        |
| Type<br>Nom Client<br>N° Relevé<br>Nom           | N* SS                                                                                              | Úrganis<br>Équipeme   | ent créé entre : 11<br>N°Fa                           | cture N° Dossier                        | et: <u>16/0</u> 4<br>Τγpe | 3/2010 🔽                            | Montant PEC         | D/E                                                                                                    | Mode envoi                             |
| Type<br>Nom Client<br>N° Relevé<br>Nom           | Ious           N° SS           du client         N° SS           HIES Valéri         2740491377052 | Organisme<br>VIAMEDIS | nt créé entre : 1<br>N° Fa<br>Créé le<br>16/08/2010   | 5/02/2010<br>cture<br>N° Dossier<br>1   | et: 16/00<br>Type<br>RC1  | 3/2010 ▼<br>Statut<br>PEC à demande | Montant PEC         | D/E                                                                                                    | Mode envoi<br>Manuel                   |
| Type<br>Nom Client<br>N° Relevé<br>Nom<br>☑ DORC | N° SS<br>du client N° SS<br>HIES Valéri 2740491377052                                              | Organisme<br>VIAMEDIS | nt créé entre : 1<br>N° Fa<br>Créé le<br>16/08/2010   | 5/02/2010 ▼<br>cture<br>N° Dossier<br>1 | et: 16/00<br>Type<br>RC1  | 3/2010 ▼<br>Statut<br>PECàdemande   | Montant PEC<br>0,00 | E D/E                                                                                                    | Mode envoi<br>Manuel                   |
| Type<br>Nom Client<br>N° Relevé<br>Nom<br>☑ DORC | I ous<br>N* SS<br>du client N° SS<br>HIES Valéri 2740491377052                                     | Organisme<br>VIAMEDIS | ent créé entre : 11<br>N° Fa<br>Créé le<br>16/08/2010 | 5/02/2010<br>cture<br>N° Dossier<br>1   | et: 16/00<br>Type<br>RC1  | 3/2010 💌<br>Statut<br>PEC à demande | Montant PEC<br>0,00 | E D/E                                                                                                    | Mode envoi<br>Manuel                   |

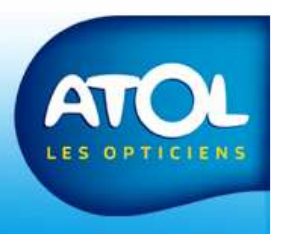

ELO NET BUREAU VENTAS Cartification

### **Réception de la DPEC**

#### Accès : Menu Tiers-Payant → Dossiers Tiers-Payant → Réception des PEC

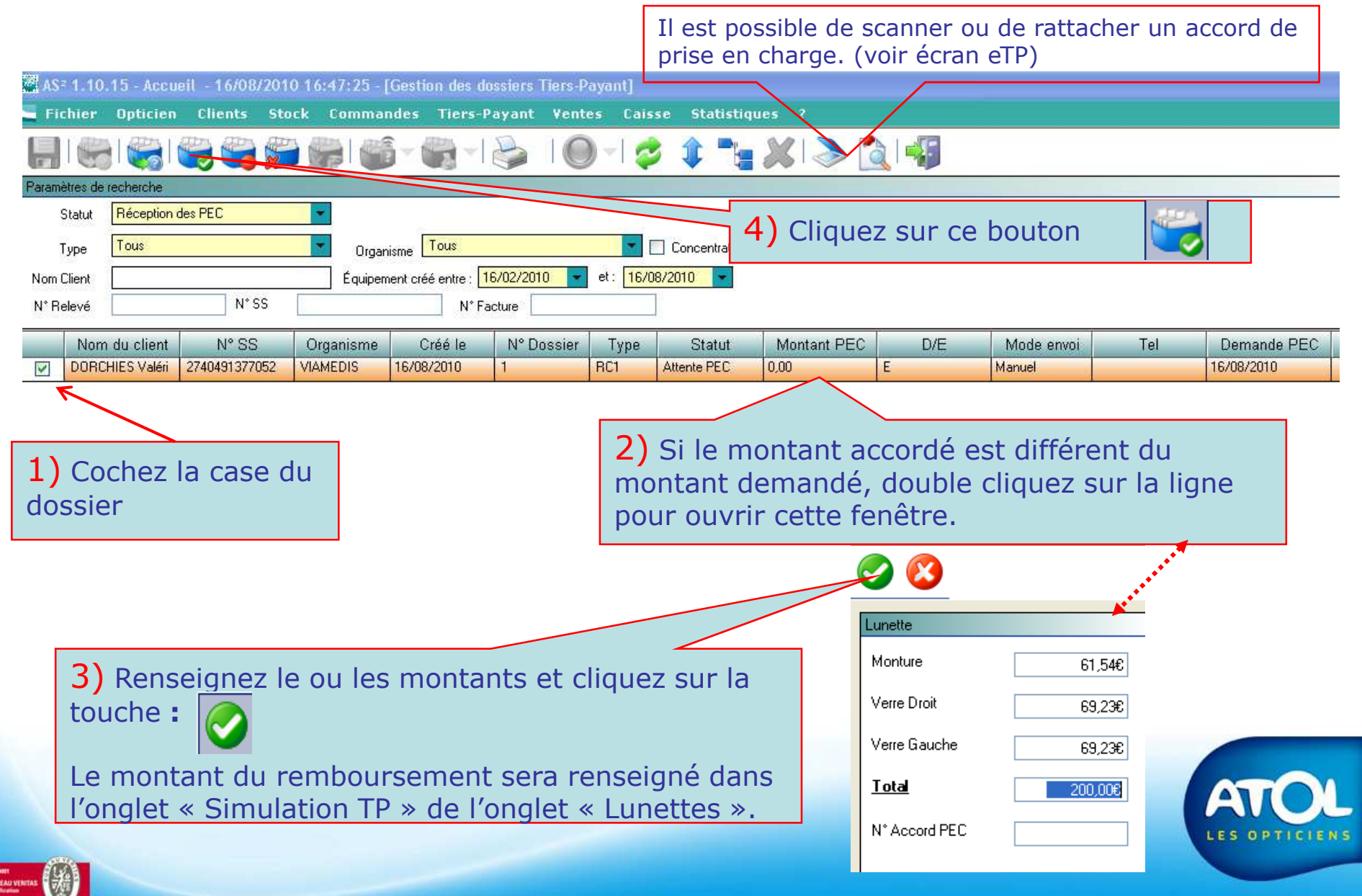

## Demande de règlement

#### Accès : Menu Tiers-Payant → Dossiers Tiers-Payant → Facturation

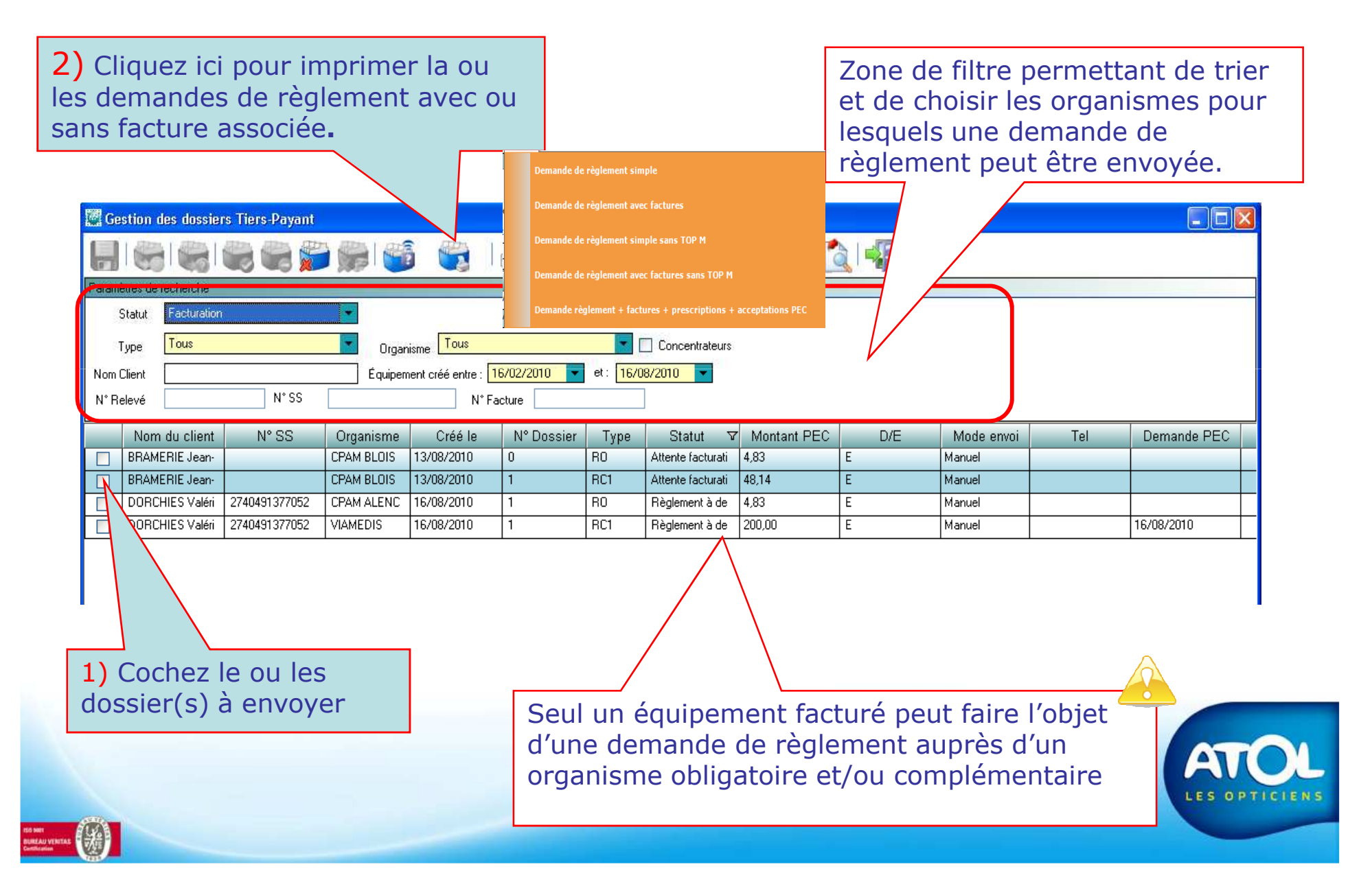

# Demande de règlement

| d'un se                                     | eul d | ossie         | er           |              |      |              |         |       | _ |  |
|---------------------------------------------|-------|---------------|--------------|--------------|------|--------------|---------|-------|---|--|
|                                             |       | AT            | OL           |              |      |              |         |       |   |  |
| Demande de Réglem.<br>Viel :<br>N la caso o | È.    | νu            | WEDIS        |              |      |              |         |       |   |  |
| No ordinal Nonill'Innonitati                |       | Noniak No adh | .Manaza      | N Feet INNEC | £€33 | det con      | çinê L  | kat . |   |  |
| 2140491911052                               | -     | JUNUNES       | 0-104 - 3 ft | *            | - 43 | ani ng       |         |       |   |  |
| Nomia e de docese a . I                     |       |               |              | 1            |      | 20           | 11.00.4 |       |   |  |
|                                             | 99    | RUHERDUS C    | CHP/h        |              |      | EBIEM<br>M&G |         | 7     |   |  |
|                                             |       |               |              |              |      |              |         |       |   |  |
|                                             |       |               |              |              |      |              |         |       |   |  |

|                                | de p                                             | olusie               | e  | irs (       | dos                      | sie    | rs      | •                  |                 |               |       |
|--------------------------------|--------------------------------------------------|----------------------|----|-------------|--------------------------|--------|---------|--------------------|-----------------|---------------|-------|
| Dem a<br>vr tel 2<br>20 tel 2  | ndede Régle<br>azoo                              | ment                 |    |             |                          | με     |         |                    |                 |               |       |
| No ord                         | Ini Nenil'hinsni<br>CAVUL Milan                  |                      | 34 | int No with | Jaha marsa.<br>2408 1253 | N Fect | -MINEC  | 1896 (35<br>11,97  | 81 cc<br>200,00 | nçin <i>t</i> | Deit  |
| 4                              | CANUL Clobe                                      |                      |    |             | 0410412000               | -      |         | 55,43              | 0,00            | 400,00        | 95,43 |
|                                |                                                  |                      |    |             |                          |        | 10      |                    |                 | н <b>ж</b> е  |       |
| Nomia                          | n de desena a. 🗄                                 | 2                    |    |             |                          |        |         |                    |                 |               |       |
| Nomb<br>RID                    | in de decemina. 🔅                                |                      | _  | RUHERDULT   |                          |        | _       | 00480              | CEILO           |               |       |
| Namla<br>RiB-<br>Int<br>Both : | in de decema<br>ISAL COMPANY I<br>ISAL COMPANY I | 2<br>000EP51<br>39   | Ŧ  | 1215        |                          |        | וכו כפה | UCHIC<br>DITL'ACHI | EBIEW<br>NGE    |               |       |
| Nemta<br>Rife<br>T             | n de dosans. : :<br>FRECEGARENT<br>6528          | 2<br>1000E.9%1<br>39 | Ŧ  | NUMEROUT    |                          | 25     | LCL ZRO | UCAR<br>OTT VCH    | LEILM<br>h(&    |               |       |

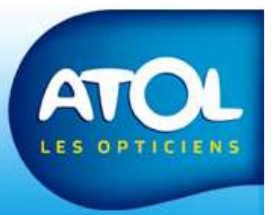

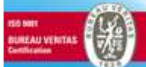

#### **Réception du règlement d'un dossier**

Accès : Menu Tiers-Payant → Dossiers Tiers-Payant → Règlement

| Statut<br>Type<br>Iom Client<br>V° Relevé | e recherche<br>Règlements<br>Tous | N* SS                  | Organi:                   | sme Tous<br>ent créé entre : 1<br>N° Fa | 6/02/2010  | et: 16/08/20        | oncentrateurs                                                   | Zone                                                                   | de filtre       |                      |                  |         |
|-------------------------------------------|-----------------------------------|------------------------|---------------------------|-----------------------------------------|------------|---------------------|-----------------------------------------------------------------|------------------------------------------------------------------------|-----------------|----------------------|------------------|---------|
|                                           | N° Lot                            | Organisme              | Date envoi                | Mt. Total                               |            | Tel                 | Demande PEC                                                     | Mode envoi                                                             | Nom du client   | N° Adhér             | N° SS            | N° Fact |
|                                           | 1                                 | ADINAS<br>CPAM ALENC   | 05/08/2010                | 230,00                                  | -          |                     |                                                                 |                                                                        |                 |                      |                  |         |
| • 🖂                                       | 1                                 | VIAMEDIS               | 16/08/2010                | 200,00                                  |            | ŕ.                  | 16/08/2010                                                      | Manuel                                                                 | DORCHIES Valéri |                      | 2740491377052    | 32      |
|                                           |                                   |                        |                           |                                         |            | pag                 | e « param                                                       | iétrage d                                                              | u mode de       | e règleme            | ent »)           |         |
| ]                                         |                                   |                        |                           |                                         |            | pag                 | e « param                                                       | iétrage d                                                              | u mode de       | e règleme            | ent »)           |         |
| itails des rè                             | n,                                | isme Dat               | e envoi Nor               | n du client                             | I* Facture |                     | e « param<br>Réglé <mark>Règleme</mark>                         | nétrage d                                                              | u mode de       | virement             | rTP<br>C Chèque  |         |
| itails des rè                             | 200<br>N '                        | isme Dat               | e envoi DORC              | n du client N<br>CHIES Val 32           | I* Facture | Mtt PEC F<br>200.00 | e « param<br>Réglé <mark>Règleme</mark><br>0,00 200             | nt Reste dû                                                            | u mode de       | virement<br>Virement | r TP<br>C Chèque |         |
| itails des rè                             | 200<br>N '                        | isme Dat<br>100 16/08/ | e envoi Nor<br>2010 D ORC | n du client N<br>CHIES Val 32           | I* Facture | Mtt PEC F<br>200,00 | e « param<br>Réglé Règleme<br>0,00 200<br>0,00 200              | Ietrage d           Int         Reste dû           0,00         200,00 | u mode de       | virement             | rTP<br>C Chèque  |         |
| itails des rè                             |                                   | isme Dat<br>100 16/08/ | e envoi Nor<br>2010 D OR( | n du client N<br>CHIES Val 32           | I* Facture | Mtt PEC F<br>200,00 | e « param<br>Réglé <mark>Règleme</mark><br>0,00 200<br>0,00 200 | Reste dû           0,00         200,00                                 | u mode de       | virement             | rTP<br>C Chèque  |         |
| étails des rè                             | 199<br>Гил                        | isme Dat<br>100 16/08/ | e envoi Nor<br>2010 DORC  | n du client N<br>CHIES Val 32           | I* Facture | Mtt PEC F<br>200,00 | e « param                                                       | Int Reste dû                                                           | u mode de       | virement             | a TP<br>C Chèque |         |

# Réception d'un règlement d'un lot

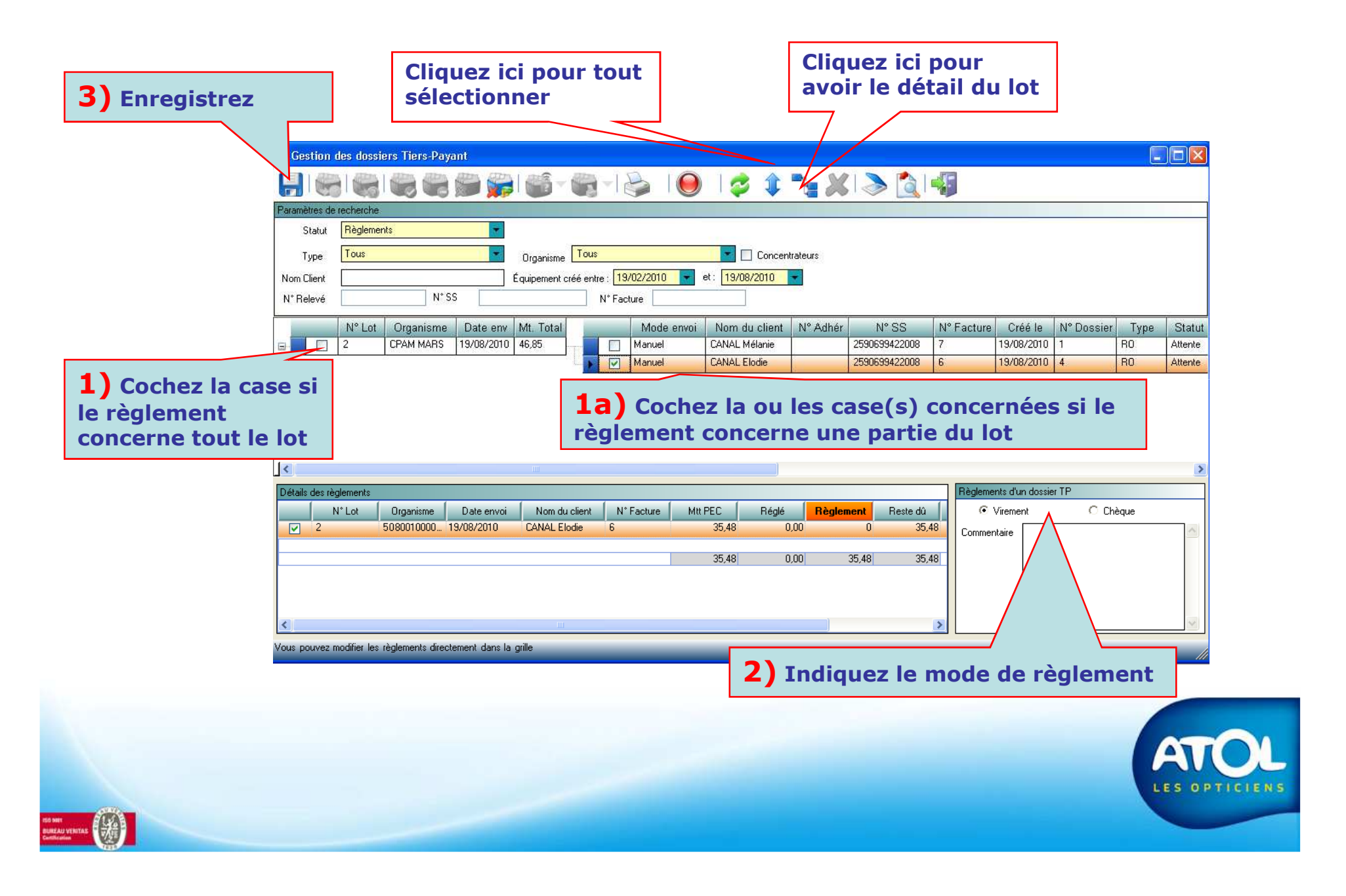

### Paramétrage du mode règlement

Accès : Menu Opticien → Paramètres → Onglet Tiers Payant

| Option 1 :                                                                                                    | Option 2 :                                                                                                    |
|----------------------------------------------------------------------------------------------------|----------------------------------------------------------------------------------------------------|
| Case cochée, pas de détail du règlement                                                                                                    | Case décochée, détail du règlement                                                                                          |
| <ul> <li>Fichier Opticien Clients Stock Commandes Tiers-Payant Ventes Caisse Statis</li> <li>Impressions Local</li> <li>EDI</li> <li>Structure juridique</li> <li>Caisse</li> <li>Tiers payant</li> <li>Retrocession</li> </ul> | tiqu<br>tiqu<br>Control Clients Stock Commandes Tiers-Payant Ventes Caisse Statis                                           |
| Mode de règlement Tiers Payant   Dossier Tiers Payant automatique sur validation devis   Serveur SMTP   Règlements d'un dossier P     © Tiers-payant   Commentaire                                                              | Image: Index designed times Payant     Image: Index designed times Payant automatique sur validation devis     Serveur SMTP |
|                                                                                                    | ATO<br>LES OPTICIE                                                                                                    |

### **Réception d'un règlement TP avec modification**

Accès : Menu Tiers-Payant -> Dossiers Tiers-Payant -> Règlement

| 4) Enregistrez.                                                                                       |                                                                                                    |
|----------------------------------------------------------------------------------------------------|----------------------------------------------------------------------------------------------------|
| 10.15 - Accupit - 16/08/2010.17:42:18 - [Gestion des dessigns Tiers Davant]                           |                                                                                                    |
| hier Opticien Clients Stock Commandes Tiers-Payant Ventes Caisse Statistiques ?                       |                                                                                                    |
|                                                                                                    |                                                                                                    |
| Paramètrav de racherche                                                                               |                                                                                                    |
| Statut Règlements                                                                                     |                                                                                                    |
| Type Tous Circanisme Tous Concentrateurs                                                              |                                                                                                    |
| Nom Client Équipement créé entre : 16/02/2010 💌 et : 16/08/2010 💌                                     |                                                                                                    |
| N° Relevé N° SS N° Facture                                                                            |                                                                                                    |
| N° Lot Organisme Date envoi Mt. Total Tel Demande PEC Mode e                                          | envoi Nom du client N° Adhér N° SS N° Facture Créé le                                                                                                    |
|                                                                                                    |                                                                                                    |
| Anuel                                                                                                 | DORCHIES Valéri 2740491377052 32 16/08/2010                                                                                                    |
| 1) Cochez la case du règlement et cliquez sur la croix a<br>gauche pour avoir le détail à droite.     | 3) Cochez la case « réguler »,<br>le montant de le régularisation<br>s'affiche dans la colonne à<br>côté.<br>Règuler Mt Régul<br>4.83 0.33<br>Règuler Mt Régul<br>Commentaire<br>Commentaire<br>Clie montant ici. |
| Il n'est possible de réguler que des centin<br>Pour des montants supérieurs à 1 €, voir<br>suivantes. | nes.<br>pages                                                                                                    |
|                                                                                                    |                                                                                                    |

#### Journal des encaissements Colonnes « Tiers payant »

| Jo       | our        | Date        | 16/08/2010 | •      |         |          |         |               |                |                          |         |
|----------|------------|-------------|------------|--------|---------|----------|---------|---------------|----------------|--------------------------|---------|
|          | Date/Heure | Vendeur     | CP         | Chàqua | Fanànaa | Virement | Autro   | Jo<br>Régul A | ournal des Enc | aissements<br>Total on £ | Dopt TP |
| <b>F</b> | 17:41:00   |             |            | Cheque | Lspeces | 200.     | JUN     | negu          | negurAvoir     | 200.00                   | 200.0   |
| • •      | 17:50:00   | ADMINISTRAT |            |        |         | 4,5      | 50      |               |                | 4,50                     | 4,50    |
| <u> </u> | 17:50:00   | ADMINISTRAT |            |        |         |          | -       | 0,33          |                |                          |         |
| Г        | Total      |             |            | I      |         |          |         |               |                |                          |         |
| l        |            | Nombre      | 0          | 0      | 0       |          | 2       | 1             | 0              | 3                        | :       |
|          |            | Montant     | 0€         | 0€     | 0€      | 204,50   | € 0€    | 0,33€         | 0€             | 204,50€                  | 204,50  |
|          |            | [           | Règlei     | ment   | du Tie  | ers Pa   | iyant d | lans I        | e              |                          |         |

TICIES

#### **Annulation du règlement**

#### Accès : Menu Tiers-Payant → Dossiers Tiers-Payant → Règlement

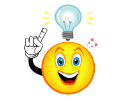

Utilisez cette méthode si il y a une différence entre le montant réglé et le montant attendu en plus ou moins.

| Statut Règle<br>Type Tous<br>Nom Client .<br>N° Relevé . | nents N* S:                    | E Date env               | Organisme<br>quipement cré<br>Mt. Total | Tous<br>é entre : 19/<br>N* Fact | /02/2010 💌<br>ture<br>Mode envoi | et: 1 nou<br>par        | r enreg<br>glemen<br>velle de<br>l'organ | jistrer le<br>nt refusé<br>emande<br>iisme. | dossier                                       | comn<br>nérer<br>I mon | ne<br>une<br>tant \ | /er |
|----------------------------------------------------------|--------------------------------|--------------------------|-----------------------------------------|----------------------------------|----------------------------------|-------------------------|------------------------------------------|---------------------------------------------|-----------------------------------------------|------------------------|---------------------|-----|
| chez la ca                                               | CPAM MARS<br>VIAMEDIS          | 19/08/2010<br>19/08/2010 | 46,85<br>200,00<br>ent.                 |                                  | Manuel                           | BACCO Sandrine          |                                          | 8                                           | 19/08/20                                      | 10 2                   | RC1                 | A   |
| Cétails des règlements N° Lot Z                          | :<br>Organisme<br>5080010000 1 | Date envoi<br>9/08/2010  | Nom du cl<br>BACCO San                  | ient N°<br>drine 8               | Facture M                        | Itt PEC Réglé<br>200,00 | <b>Règleme</b><br>0,00 200<br>0,00 200   | nt Reste dû<br>1,00 200<br>1,00 200,00      | Règlements d'un do<br>Virement<br>Commentaire | ossier TP<br>(         | Chèque              |     |
| Vous pouvez modifier l                                   | es règlements direct           | ement dans la g          | ille                                    |                                  |                                  |                         |                                          | >                                           |                                               |                        | A                   | J   |

#### Annulation du règlement Fenêtre statut « Facturation »

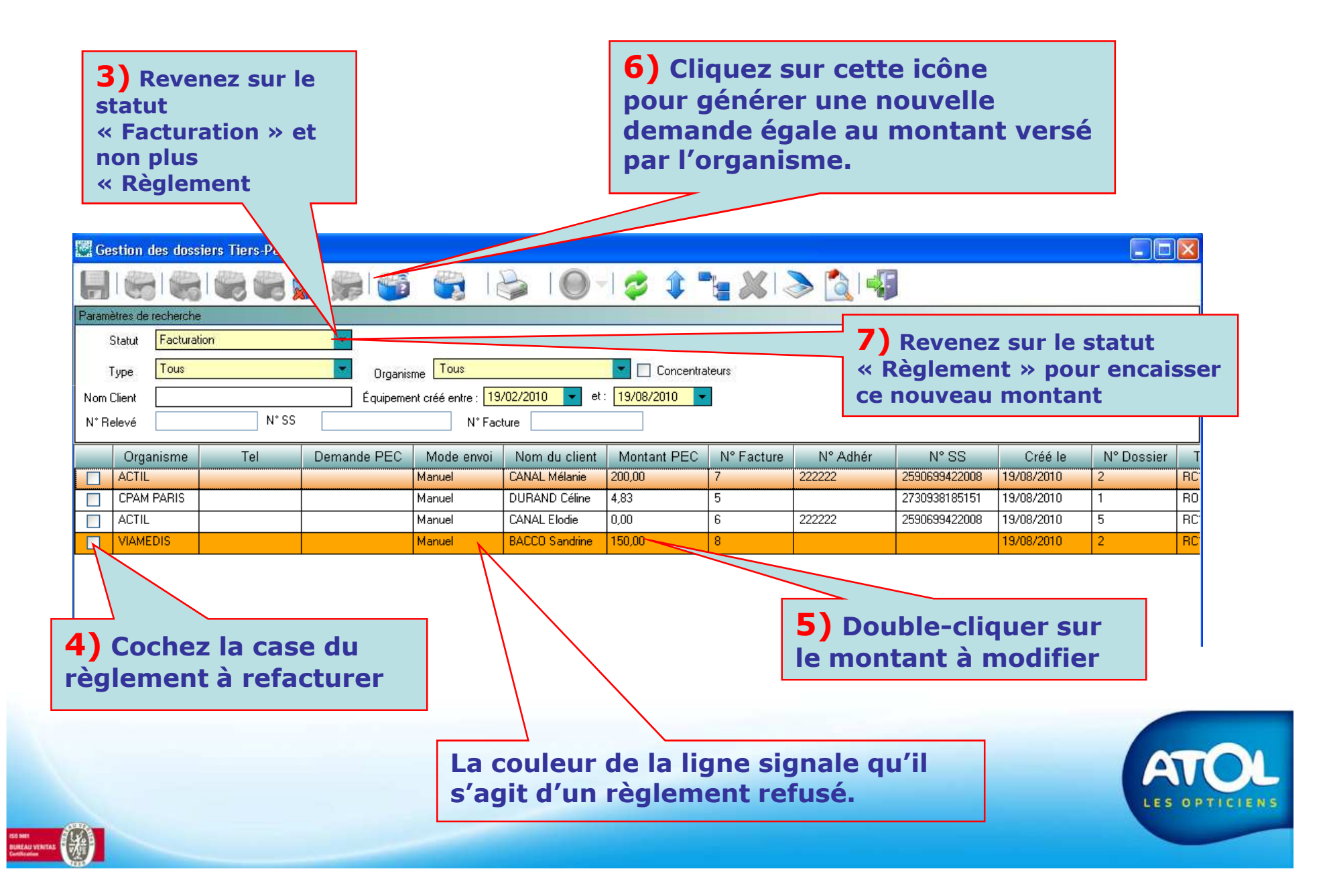

#### **Annulation du règlement** Fenêtre statut « Règlement »

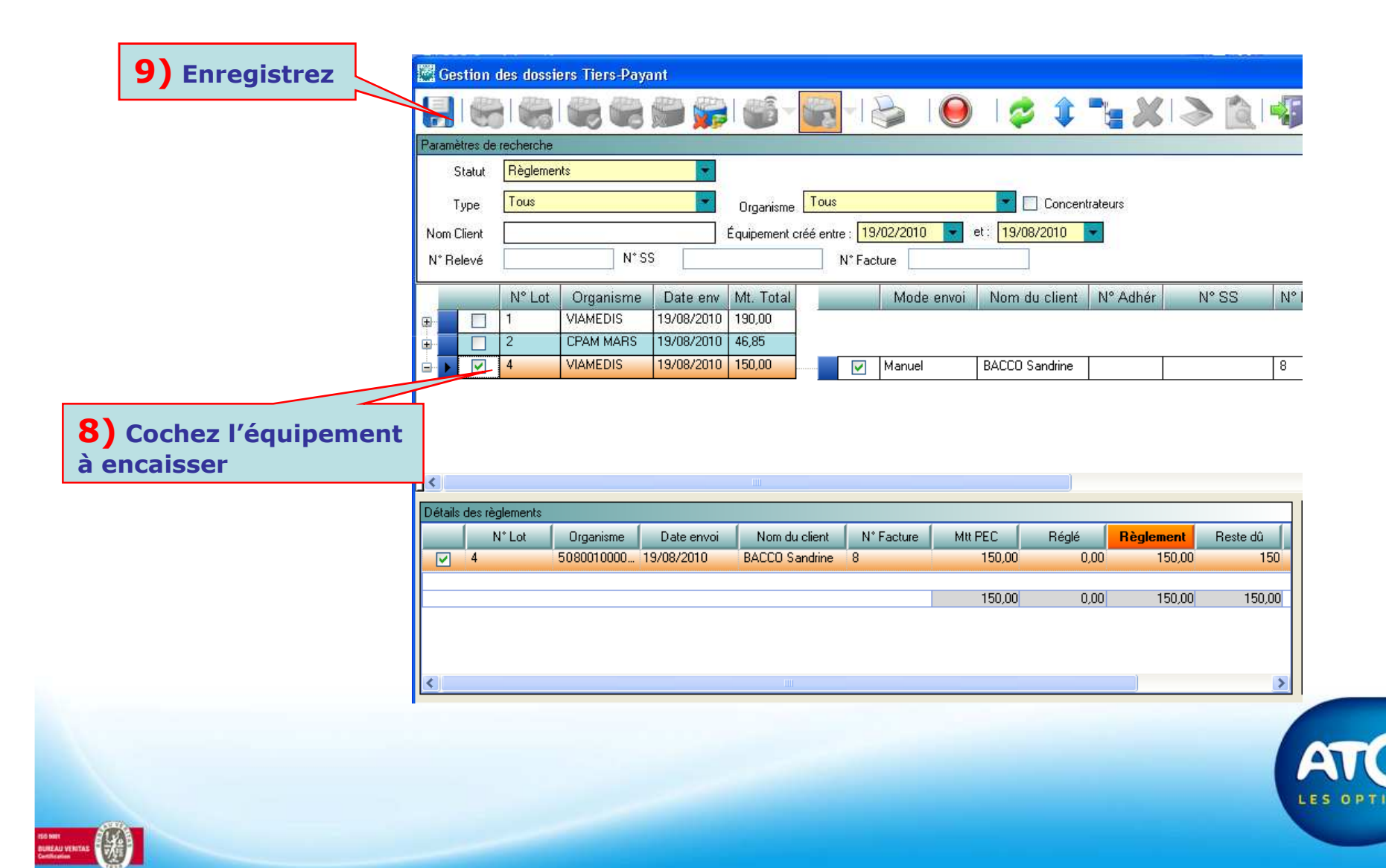

#### Annulation du règlement **Fenêtre Caisse**

|              | 🖉 Caisse                                                                                                    |
|--------------|----------------------------------------------------------------------------------------------------|
|              | Encaissement Journal des Espèces Journal des Encaissements                                                                                                    |
|              |                                                                                                    |
|              | Recherche Liste des règlements                                                                                                    |
|              | Nom Client BACCO Sandrine N* Facture 0 - Mode Date/Heure Montani                                                                                                    |
| france antro | Coordonnées         Vente comptoir         Virement         19/08/2010         150.00                                                                                                    |
|              | 14, RUE DE LA SAINT VALENTIN                                                                                                    |
| tant         |                                                                                                    |
| u et le      | Paiement                                                                                                    |
| nt           | Equipements à facturer Factures en attente de règlement Reste à répartir 50,000                                                                                                    |
| 1ent perçu 🕓 | Image: Facture N*8 19/08/2010 327€         Chèque         0.00€                                                                                                    |
| e sur le     |                                                                                                    |
| du client    | Virement 0,000 4                                                                                                    |
|              |                                                                                                    |
|              |                                                                                                    |
|              | Sélection des dossiers à encaisser           Sélection des dossiers à encaisser         X         Régularisation         0,00€           Description         Part Client         Rédit         BO         BC1         Image: Selection des dossiers and selection des dossiers and selection des dossieres and selection de |
|              | ▶ Facture N*8 19/0         177,00         227,00         -50,00         0,00         150,00         0,00                                                                                                    |
|              | Total         Commentaire           = 177 €         = 227 €         = -50 €         = 0 €         = 0 €                                                                                                    |
|              |                                                                                                    |
|              |                                                                                                    |
|              |                                                                                                    |

La diffé le mon attend montai réellen bascul dossie

Soit le montant dû reste en attente d'un règlement par le client, Soit vous créez un avoir remise d'un montant de 50 € qui soldera la facture.

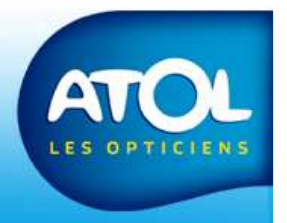